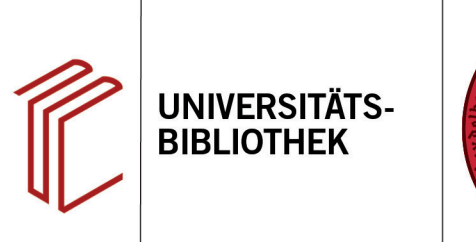

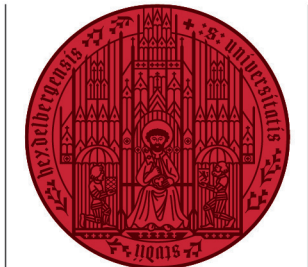

UNIVERSITÄT

HEIDELBERG ZUKUNFT SEIT 1386

## Wie exportiere ich Rechercheergebnisse aus PubMed?

In diesem Handout erfahren Sie, wie Sie Ihre Rechercheergebnisse aus der Datenbank PubMed nach EndNote exportieren können.

- 1. Markieren Sie zunächst die Suchergebnisse, die Sie nach EndNote exportieren wollen.
- 2. Klicken Sie anschließend auf den Button **Send to**.
- Wählen Sie im Dropdown-Menü die Option Citation manager aus.
- Im Kontextmenu können Sie auswählen, ob Sie alle Treffer (All results), alle Treffer der aktuellen Webseite (all result on this page) oder die ausgewählten Treffer (Selection) exportieren möchten.
- 5. Klicken Sie dann auf Create File.
- Anschließend fragt Ihr Browser danach, was Sie mit der soeben erstellten Datei machen wollen. Wählen Sie unter Öffnen mit EndNote aus und klicken Sie auf OK.
- 7. EndNote importiert jetzt automatisch die gewählten Referenzen und legt Sie im Ordner **Imported References** ab.

Anmerkung: EndNote bietet ebenfalls eine direkte Schnittstelle zu PubMed an. Wählen Sie im **Groups Panel** PubMed an und Sie können Ihre Suche direkt in EndNote durchführen. Gewünschte Suchergebnisse können Sie über das **Plus-Symbol** hinzufügen.

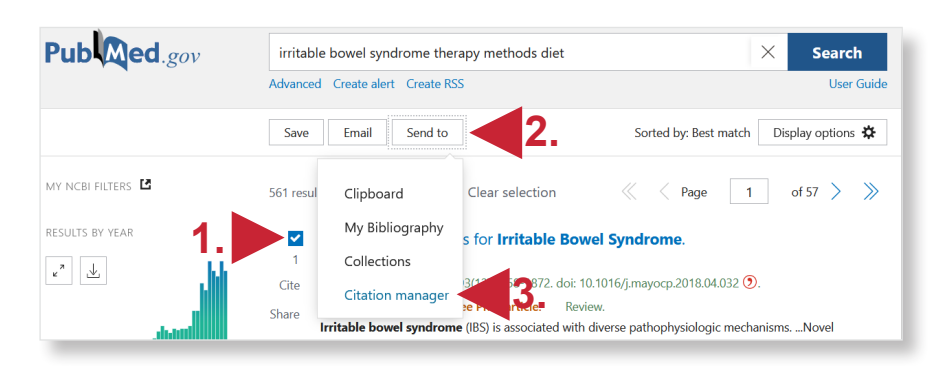

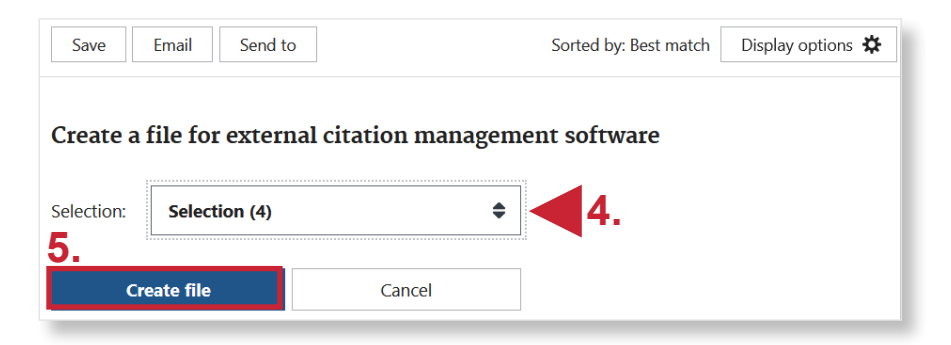

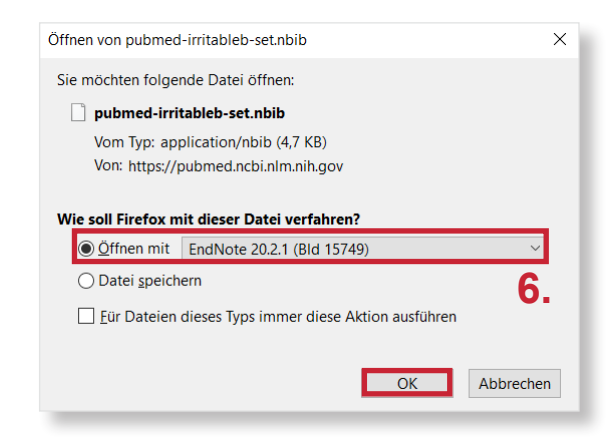

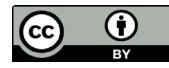